# **User Manual**

For

# **No Objection Certificate Applicants**

By

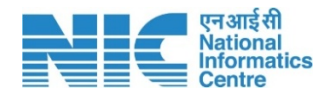

JK UT Centre National Informatics Centre Ministry of Electronics & Information Technology Government of India NB-12, Civil Secretariat Jammu

**Note:** No part of this publication may be reproduced in any form, in an electronic retrieval system or otherwise, without the prior written permission of NIC.

Design of Employment Portal, J&K

## **Contributors:**

| Activity    | Name of contributor           | Designation of contributor |
|-------------|-------------------------------|----------------------------|
| Prepared by | Varinder Singh Pathania       | Scientist-E                |
| Reviewed by | Sh Suresh Kumar<br>Sh Jit Raj | Scientist-F<br>Scientist-F |

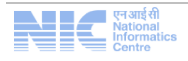

### 1. Project Background

Directorate of Employment J&K works under the administrative control of the Labour and Employment Jammu and Kashmir UT. The Department has career counseling centre located one each at Jammu and Srinagar. All the districts of UT has District Employment counseling Centre headed by Assistant Director Employment. The department perform mainly three types of functions viz. Registration of applicants and their placement, providing vocational guidance to job seekers and collect employment market information data from establishments in the organized sector. The Employment Exchanges acts as a bridge between the employers and job seekers.

### **Objectives:**

The main objectives of the this project is to provide a common platform to job seekers and employer so that the job seeker can extract the jobs posted by different employers. The main objectives can be summarized as :

- To develop a dynamic portal for the department of Labour and Employment
- To allow the job seeker to find the best available job
- To Provide all the jobs in one place
- To allow the employer to post vacancies online.
- To allow the employer to search for right candidate with right skillset.
- To Allow applicant who is newly appointed in UT Govt to apply for NOC from concerned Employment Officer online.
- Allow all users to submit Grievance/complaint online

### 2. Scope of Work

### a. Description of the work

In present scenario job seekers keep on searching the suitable job and the employer keeps searching the right candidate for their vacancies. The goal of this project is to bring both job seekers and employer together in a common platform where the needs of both the job seekers and employer can be met without any compromise. Moreover the propose of the portal is to provide the job seeker a seamless system for the registration at State as well as Central portal so that they can avail maximum coverage for the purpose of seeking Job. The department will have a full fledge access to the portal and

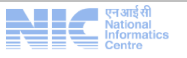

can have variety of information for analyzing the unemployment scenario in the state. The dissemination of information will be more effective.

### 3. Technical Specication of Application

- The application is developed in ASP.NET, using Bootstrap, JavaScript, Jquery at front end
- In the back end the application is using MS SQL Server.

### 4. About the Portal

The Employment portal will provide the information about online job. The jobseekers will register themselves using the dynamic system on this portal and employers will be able to post their vacancies over this portal. The Department will manage both the registrations and will provide all the requisite help to facilitate both parties. The proposed Job Portal system consists of 3 Modules with following features.

a. NOC

- Ability to register and application online.
- Upload requisite document online
- Quick registration online
- Update profile at anytime
- Issue and delivery of NOC online

### b. Grievance

- Ability to register Grievance online
- Ability to register software related issues/suggestions
- Online Monitoring of grievance by central Admin
- Online Status of Grievance

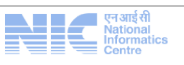

# Design of Employment Portal, J&K Brows the url <u>http://jakemp.nic.in</u> Find the NOC tab in the main menu

4. Following user registration page will appear

3. Select New User if you are first time user

reshuffle in UT Administration

ast date to Apply Sep 2.

NEWS

New Job Notifications

& No of Posts: Jr Asst ( 26 )

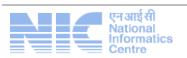

Date: 10-02-2021

4545

| Create User               | * marked             | fields are mandatory | Gr Home<br>G►Exit |
|---------------------------|----------------------|----------------------|-------------------|
| Name *                    |                      | ]                    |                   |
| Username *                | Mandatory            | User Name :          |                   |
| User Type *               | Job Seeker 🗸         |                      |                   |
| Select District *         | -Select V            |                      |                   |
| EmailID*                  | Email Id : Mandatory |                      |                   |
| Password *                | Password : Mandatory |                      |                   |
|                           |                      |                      |                   |
| Retype Password *         |                      |                      | /                 |
|                           | VIDAG                |                      |                   |
| Enter Verification Code * | THOMAC               |                      |                   |
|                           |                      |                      |                   |

- 5. Fill the registration form and ensure that the Email ID is valid and correctly entered. All the future communications will send to this registered Email Address
- 6. Enter desired user name and note it down for future use
- 7. Enter Password of more than 8 Character which should contain atleast one Capital Letter, one Special Character, Numeric Character.
- 8. Press Create User button after entering verification code
- 9. User will created then Select Home to Go to Main Page

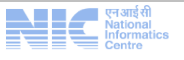

Design of Employment Portal, J&K

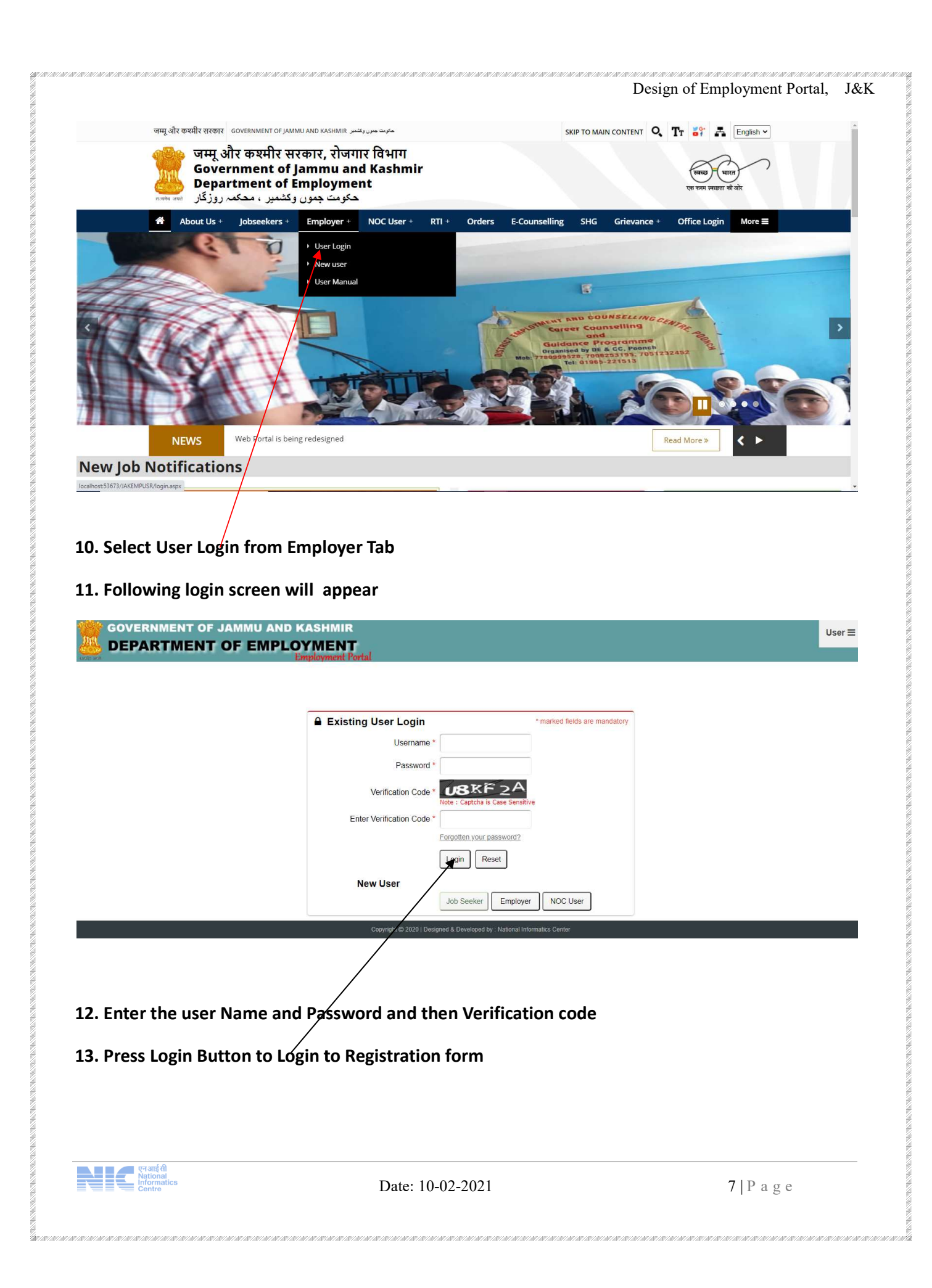

13. Following Registration form will appear. Enter all the details carefully by selecting Land Unit details. Ensure that the District selected in the login registration time should be selected from the combo box and accordingly other unit should also be selected.

| NOC USER    |                                                                 |                           | Goverment of Jamm                                                    | u & Kashmir, I | Department of Employ      | yment                      |                                        |               | NOCUSER1 - |
|-------------|-----------------------------------------------------------------|---------------------------|----------------------------------------------------------------------|----------------|---------------------------|----------------------------|----------------------------------------|---------------|------------|
| Deshilloard | Personal Details                                                |                           |                                                                      |                |                           |                            |                                        |               |            |
| e oppy nos. | Service Applied For*                                            | NOC By DECC               |                                                                      | ~              |                           |                            |                                        |               |            |
|             | Name of Applicant.*                                             | Hame                      |                                                                      |                | Father's Name*            | Father Name                |                                        |               |            |
|             | Date of Birth:*                                                 | dd-mm-yyyy                |                                                                      |                | Mobile No.4               | mobile No                  |                                        |               |            |
|             | Email (d.*                                                      | Email Id                  |                                                                      |                |                           |                            |                                        |               |            |
|             | Gender."                                                        | Male OFemale OfransGender |                                                                      |                |                           |                            |                                        |               |            |
|             | Address Details                                                 |                           |                                                                      |                |                           |                            |                                        |               |            |
|             |                                                                 | CURRENT                   | ADDRESS                                                              |                |                           | PERMANENT A                | DDRESS<br>UNIT ADDRESS                 |               |            |
|             | Address Une 1.*                                                 | Address1                  |                                                                      |                | Address Line1.*           | Address1                   |                                        |               |            |
|             | Address Line2                                                   | Address2                  |                                                                      |                | Address Line2:            | Address2                   |                                        |               |            |
|             | Town/City+                                                      | Town                      |                                                                      |                | Town/City.*               | Town                       |                                        |               |            |
|             | District*                                                       | Select                    |                                                                      | ~              | District*                 | Select                     |                                        | ~             |            |
|             | Tehuil*                                                         | Ajm                       |                                                                      | ~              | Tehsil*                   | Ajas                       |                                        | ~             |            |
|             | PIN Code*                                                       | PIN                       |                                                                      |                | PN Code*                  | PN                         |                                        |               |            |
|             | Other Details                                                   |                           |                                                                      |                |                           |                            |                                        |               |            |
|             | Registration No:                                                | Registration              |                                                                      |                | Education Qualification:* | Select                     |                                        | ~             |            |
|             | Category:*                                                      | cat name                  |                                                                      | ~              | Purpose of NOC*           | Purpose                    |                                        |               |            |
|             | Whether appointed in 7 stantions law/Pla/Astronomoulasts        | IVES ONO                  |                                                                      |                |                           |                            |                                        |               |            |
|             | NAME OF DEPARTY                                                 | RENT                      | NAME OF POST                                                         |                |                           | NATURE OF APPOINTMENT      | PLA                                    | LE OF POSTING |            |
|             | Department                                                      |                           | Post                                                                 |                | App                       | intrast                    | place                                  |               |            |
|             | Whether Laws Andred Londer (MAC)**                              |                           | OVES ONO                                                             |                | Whether Marries           | of any Mill of Engineeric" | OYES OND                               |               |            |
|             | Attachment  Same of tapland whentment should be then twee SODEE |                           | Corporal or Self attented uppersive entry to be scanned and attached |                |                           |                            |                                        |               |            |
|             | Selection Int/Loan*                                             |                           | DOB Certificate*                                                     |                | Registration a            | ed of DEBLOC               |                                        |               |            |
|             | Chose File No file chosen                                       |                           | Choose Hile No file chosen                                           |                | Choose File               | to file choses             | ACPL_FM220_Tools                       |               |            |
|             |                                                                 |                           |                                                                      | <u></u>        |                           | F                          | M220 SDK<br>Thecking for updates faile |               |            |

### 14. Enter Key person Detail and Work detail Press Continue Submit/Update

| DashBoard     Your NOC Application is sent to the Concerned Officer. Your Application     ID is : 1278728476     Your NOC Application is Under Process Once Complete You can take     Print. | DCUSER1 🔫 |
|----------------------------------------------------------------------------------------------------|-----------|
| ■ Apply NOC ID is : 1278728476 Print.                                                                                                    |           |
|                                                                                                    |           |
|                                                                                                    |           |

15. After filling all the forms Dashboard will appear. Note down the registration no. for future use.

16. After successful registration of NOC Application the application will be forwarded to concerned issuing authority for processing. As soon as the application is approved the user will receive the NOC in his account which can be printed.

19. Grievance/Complaint registration: In case of any software related problem or general complaint the employer can register the complaint/grievance by selecting Grievance->Register Grievance option from the main menu. Following form will appear, fill up all details and press verify OTP.

|                   |                     | Online ( | Grievance F | orm       |                       |
|-------------------|---------------------|----------|-------------|-----------|-----------------------|
| Verify Your Email | Enter Security Code |          |             | Enter OTP |                       |
| sdas@nic.in       | YAX2K               | V4 K PN  | Send OTP    | 5119      | Verify OTP ReSend OTP |
|                   |                     |          | Reset       |           |                       |

20. After successful verification of OTP following screen will appear to register detailed complaint. Complainant can also upload document in support of his complaint and then submit the form. After the form is successfully submitted, the complaint ID will be generated. The applicant can note down the complaint No. for future use in knowing the status of the complaint and further reference. The complaint will be processed by the Central PMU.

| ype of Grievances                                                                                                    | Applicant Name:*                                                                                                    | Mobile No:*                                     | Email Id:*                                          |                     |                     |                 |                    |
|----------------------------------------------------------------------------------------------------|----------------------------------------------------------------------------------------------------|-------------------------------------------------|-----------------------------------------------------|---------------------|---------------------|-----------------|--------------------|
| -Select-                                                                                                    | ← Applicant Full Name                                                                                                    | e Mobile No.                                    |                                                     | sdas@nic.in         |                     |                 |                    |
| Address De                                                                                                    | etails                                                                                                    |                                                 |                                                     |                     |                     |                 |                    |
| d <mark>d</mark> ress Line1:*                                                                                                    |                                                                                                    |                                                 | State/UT                                            |                     | District            |                 |                    |
| Address Line 1                                                                                                    |                                                                                                    |                                                 | Jammu and Kashmir                                   | *                   | Select              |                 |                    |
| ncode:                                                                                                    |                                                                                                    |                                                 |                                                     |                     |                     |                 |                    |
| Pincode                                                                                                    |                                                                                                    |                                                 |                                                     |                     |                     |                 |                    |
|                                                                                                    |                                                                                                    |                                                 |                                                     |                     |                     |                 |                    |
| ve vou earlier lods                                                                                                    | ed the grievance to the above D                                                                                                    | enartment on the same                           | subject?                                            |                     |                     | Yes             | ONO                |
|                                                                                                    |                                                                                                    |                                                 |                                                     |                     |                     |                 |                    |
| C                                                                                                    |                                                                                                    |                                                 |                                                     |                     |                     |                 |                    |
| Grievance D                                                                                                    | Details                                                                                                    | € <sup>2</sup>                                  |                                                     |                     |                     |                 |                    |
| Grievance D<br>Please Enter Specific Detai                                                                                                    | letails                                                                                                    | iracter limit)                                  |                                                     |                     |                     |                 |                    |
| Grievance D<br>Please Enter Specific Deta                                                                                                    | letails<br>ils about Your Grievance here (max 4000 cha                                                                                                    | iracter limit)                                  |                                                     |                     |                     |                 |                    |
| Grievance D<br>Please Enter Specific Detai                                                                                                    | petails<br>Ils about Your Grievance here (max 4000 cha                                                                                                    | racter limit)                                   |                                                     |                     |                     |                 |                    |
| Grievance D<br>Please Enter Specific Detai                                                                                                    | Details                                                                                                    | iracter limit)                                  |                                                     |                     |                     |                 |                    |
| Grievance D<br>Please Enter Specific Deta                                                                                                    | Details<br>Ils about Your Grievance here (max 4000 cha                                                                                                    | iracter limit)                                  |                                                     |                     |                     |                 |                    |
| Grievance D<br>Please Enter Specific Deta<br>Upload Docu                                                                                                    | ilis about Your Grievance here (max 4000 cha<br>ments                                                                                                    | racter limit)                                   |                                                     |                     |                     |                 |                    |
| Grievance D<br>Please Enter Specific Deta<br>Upload Docu<br>pload (Relevant Docume                                                                                              | ils about Your Grievance here (max 4000 cha<br>iments<br>nt) (File size should not be greater than 1MB /                                                                                                  | rracter limit)<br>And must be .pdf) Choose File | No file chosen                                      |                     |                     |                 |                    |
| Grievance D<br>Please Enter Specific Deta<br>Upload Docu<br>pload (Relevant Docume                                                                                              | ils about Your Grievance here (max 4000 cha<br>Iments<br>nt) (File size should not be greater than 1MB /                                                                                                  | rracter limit)<br>And must be .pdf) Choose File | No file chosen                                      |                     |                     |                 |                    |
| Grievance D<br>Please Enter Specific Deta<br>Upload Docu<br>pload (Relevant Docume<br>Declarati                                                                                 | Interails<br>Ils about Your Grievance here (max 4000 cha<br>Internets<br>Int) (File size should not be greater than 1MB /<br>Ion                                                                          | rracter limit)<br>And must be .pdf) Choose File | No file chosen                                      |                     |                     |                 |                    |
| Grievance D<br>Please Enter Specific Detai<br>Upload Docu<br>Ipload (Relevant Docume<br>Declarati<br>nter Security Code as Show                                                 | Int (File size should not be greater than 1MB /                                                                                                    | aracter limit)<br>And must be .pdf) Choose File | No file chosen                                      |                     |                     |                 |                    |
| Grievance D<br>Please Enter Specific Detai<br>Upload Docu<br>pload (Relevant Docume<br>Declarati<br>ter Security Code as Shov<br>Enter Captcha Code                             | Interails<br>IIIs about Your Grievance here (max 4000 cha<br>Imments<br>Int) (File size should not be greater than 1MB /<br>Ion<br>Vn                                                                     | aracter limit)<br>And must be .pdf) Choose File | No file chosen                                      |                     |                     |                 |                    |
| Grievance D<br>Please Enter Specific Detai<br>Upload Docu<br>pload (Relevant Docume<br>Declarati<br>Iter Security Code as Shov<br>Enter Captcha Code                            | Int of the size should not be greater than 1MB /<br>Int (File size should not be greater than 1MB /<br>Int (File size should not be greater than 1MB /<br>Int (File size should not be greater than 1MB / | aracter limit)<br>And must be .pdf) Choose File | No file chosen                                      |                     |                     |                 |                    |
| Grievance D<br>Please Enter Specific Deta<br>Upload Docu<br>pload (Relevant Docume<br>Declarati<br>iter Security Code as Shov<br>Enter Captcha Code<br>I/We do hereby declare t | Interails<br>IIIs about Your Grievance here (max 4000 cha<br>Internets<br>Int) (File size should not be greater than 1MB /<br>Ion<br>Vn<br>hat the above submitted information is true to                 | And must be .pdf) Choose File                   | No file chosen<br>and belief. Any discrepancy/false | statement submittee | d above shall attra | act the relevan | t provision of law |

एन आईसी National Informatics Centre

21. Finally the applicant can seek the status of complaint registered by him by selecting Grievance->Status of Grievance. Following screen will appear. Enter the complaint No. and verification code and press View, the status of the complaint will be displayed on the screen.

|              | Tra                 | ick Your Grievance |  |
|--------------|---------------------|--------------------|--|
| Grievance Id | Enter Security Code |                    |  |
| Grievance Id | Security Code       | View               |  |

Email ID:

| Telephone: |
|------------|
|------------|

| Mobile No: |  |
|------------|--|
|------------|--|

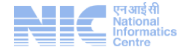